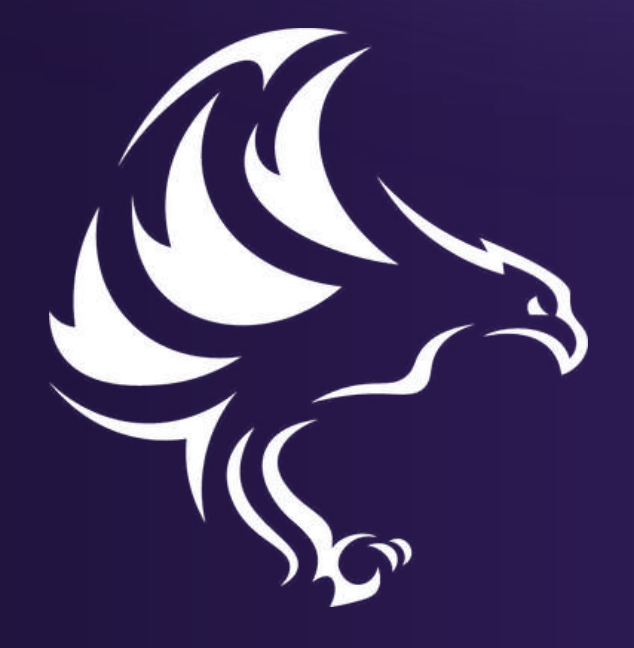

# Libertapp

#### Organización Autónoma Descentralizada

 $\bullet \bullet \bullet$ 

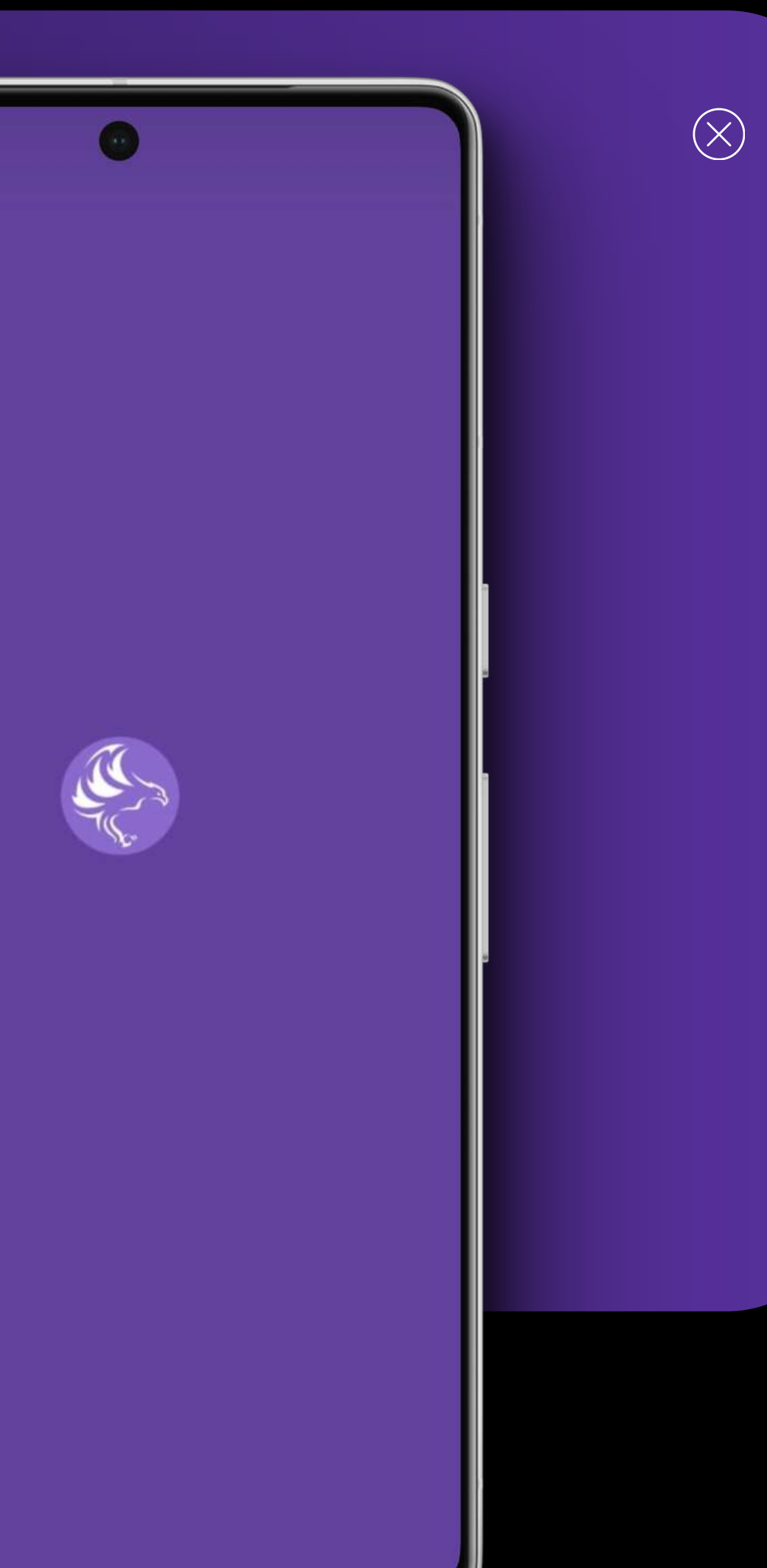

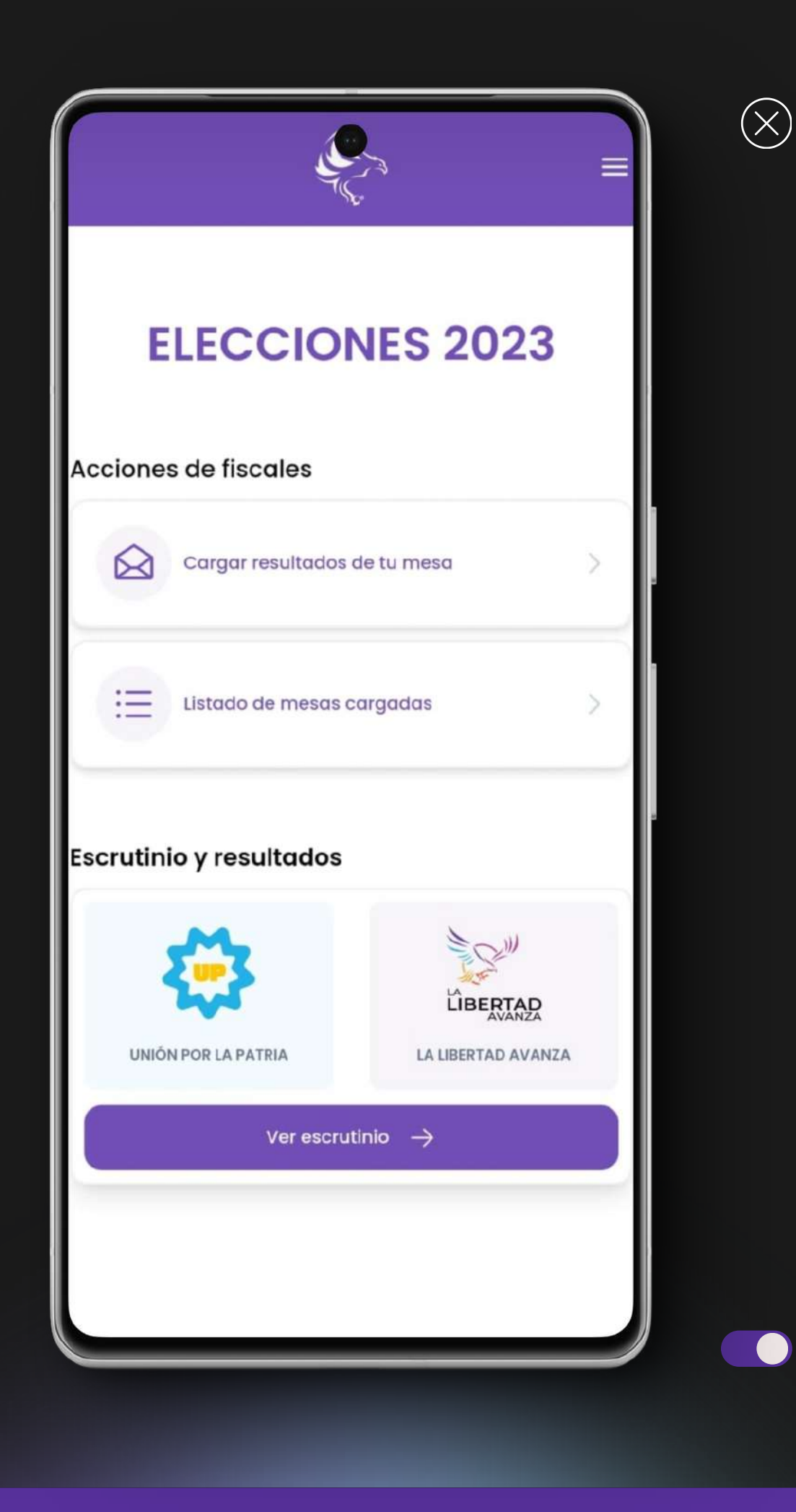

Al abrir **LibertApp**, te recibirán **tres opciones** fundamentales en la **pantalla principal.** Vamos a detallar el proceso de "**Cargar resultados de tu mesa**":

Toca el botón "Cargar resultados de tu mesa" para **iniciar el proceso** de **contribuir** con los **resultados** de tu **mesa electoral**.

Este paso es esencial para **garantizar la transparencia** y la **precisión en el escrutinio**. Al seleccionar esta opción, serás dirigido a la siguiente pantalla.

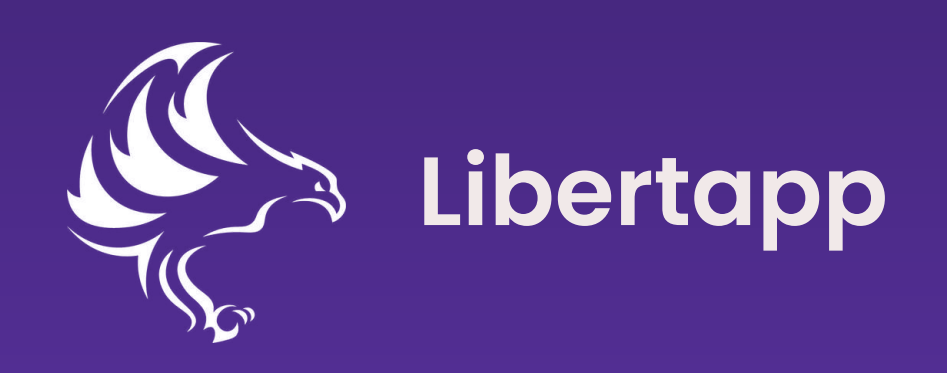

| <del>~</del>                              |                                                                | =              |  |
|-------------------------------------------|----------------------------------------------------------------|----------------|--|
| 0                                         | 2                                                              | 3              |  |
|                                           | Cargar imagen                                                  |                |  |
| Usá la cáma<br>fi <b>scal</b> , o carg    | ra para subir <mark>el certi</mark> l<br>ala desde la galería. | ficado del     |  |
|                                           |                                                                | ٦              |  |
|                                           |                                                                |                |  |
| L                                         |                                                                |                |  |
| 🔗 Buscá un                                | lugar con buena luz.                                           |                |  |
| Asegurate de que se vean todos los datos. |                                                                |                |  |
| Asegurate<br>presidente                   | e que el certificado esté<br>e de tu mesa.                     | firmado por el |  |
|                                           | Subir imagen                                                   |                |  |

 $\bullet \bullet \bullet$ 

(X)

En esta **pantalla**, vas a encontrar el botón "Subir Imagen", que es tu punto de partida para iniciar el proceso de carga del certificado del fiscal. Simplemente toca este botón para avanzar.

LibertApp te brinda la flexibilidad de elegir la fuente de la imagen. Puedes **optar** por **seleccionar una imagen** de la galería de tu dispositivo o **tomar una foto** en el momento.

Es fundamental prestar atención a las recomendaciones detalladas en pantalla **antes de cargar la imagen.** 

- información.

• Verificar la orientación adecuada de la imagen

• Garantizar una calidad óptima para que sea clara y legible

• Asegurarte de que el **certificado** esté **firmado** por el presidente de tu mesa, es un requisito para validar la

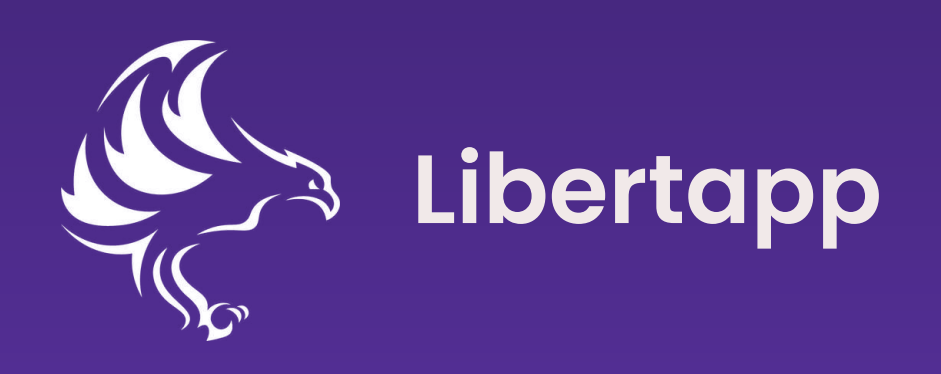

#### LibertApp te mostrará la imagen recién cargada. Revísala para confirmar que sea la correcta, un paso crucial para garantizar la integridad de los datos.

**Busca** la **opción** que **confirma** que el **acta** está firmada por el presidente de mesa. Al seleccionar esta opción, **validas** la **autenticidad de la información**.

Luego, toca el botón "**Continuar**" ubicado en la parte inferior de la pantalla. Este paso **indica** que has **revisado y aceptado la información proporcionada**.

Con este paso completado, **avanzarás** a la **siguiente pantalla de carga de datos en el proceso**.

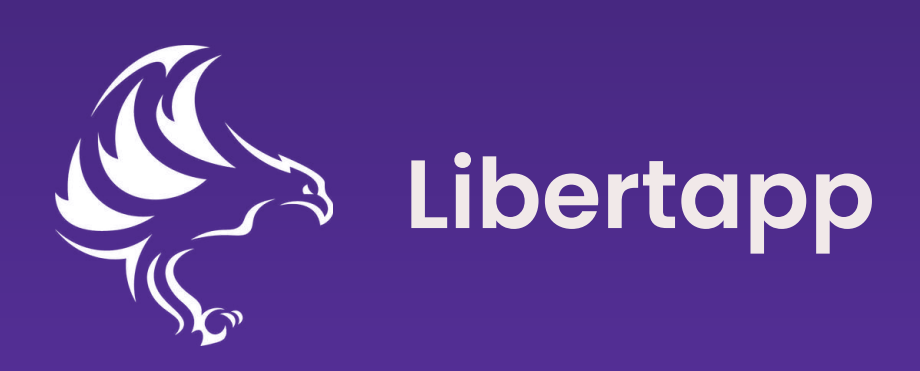

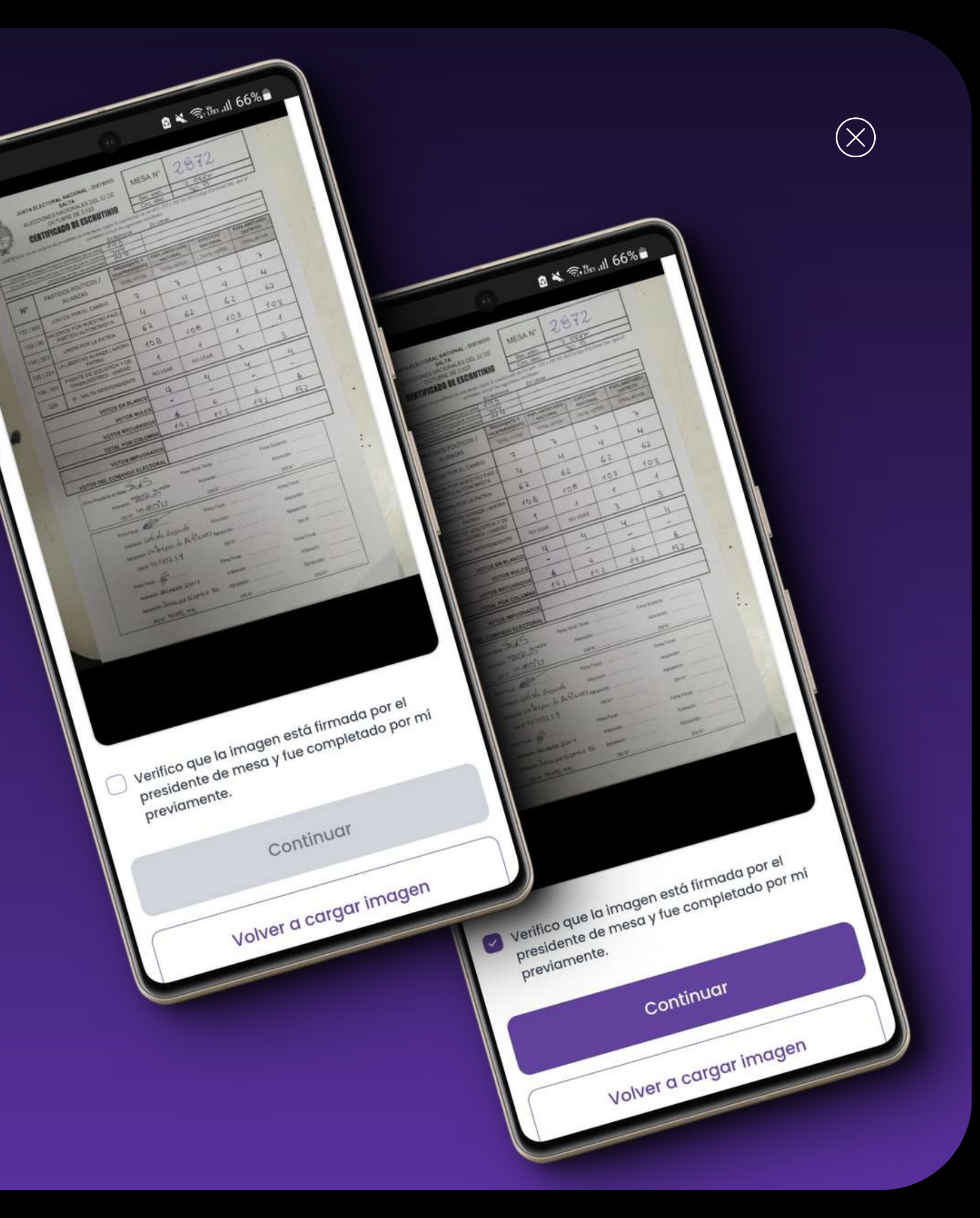

#### Etapa 1:

- 1. Circuito Automático: En la primera etapa, el circuito se selecciona automáticamente. Como fiscal, tu **tarea** es elegir la mesa correspondiente.
- 2. Número de electores y sobres: Proporciona el número de electores y el número de sobres correspondientes a esa mesa.

#### Etapa 2:

 Detalles de votos: Completa los valores correspondientes a la mesa, incluyendo la cantidad de votos para cada candidato y los diferentes tipos de votos.

#### Etapa 3:

- 1. Verificación de datos: Tilda la opción que confirma que todos los datos son correctos luego de asegurarte de revisar cuidadosamente la información ingresada.
- 2. Enviar datos: Una vez verificado, haz clic en el botón "Enviar Datos". Esto enviará la información al sistema, marcando la finalización de la carga de la mesa.

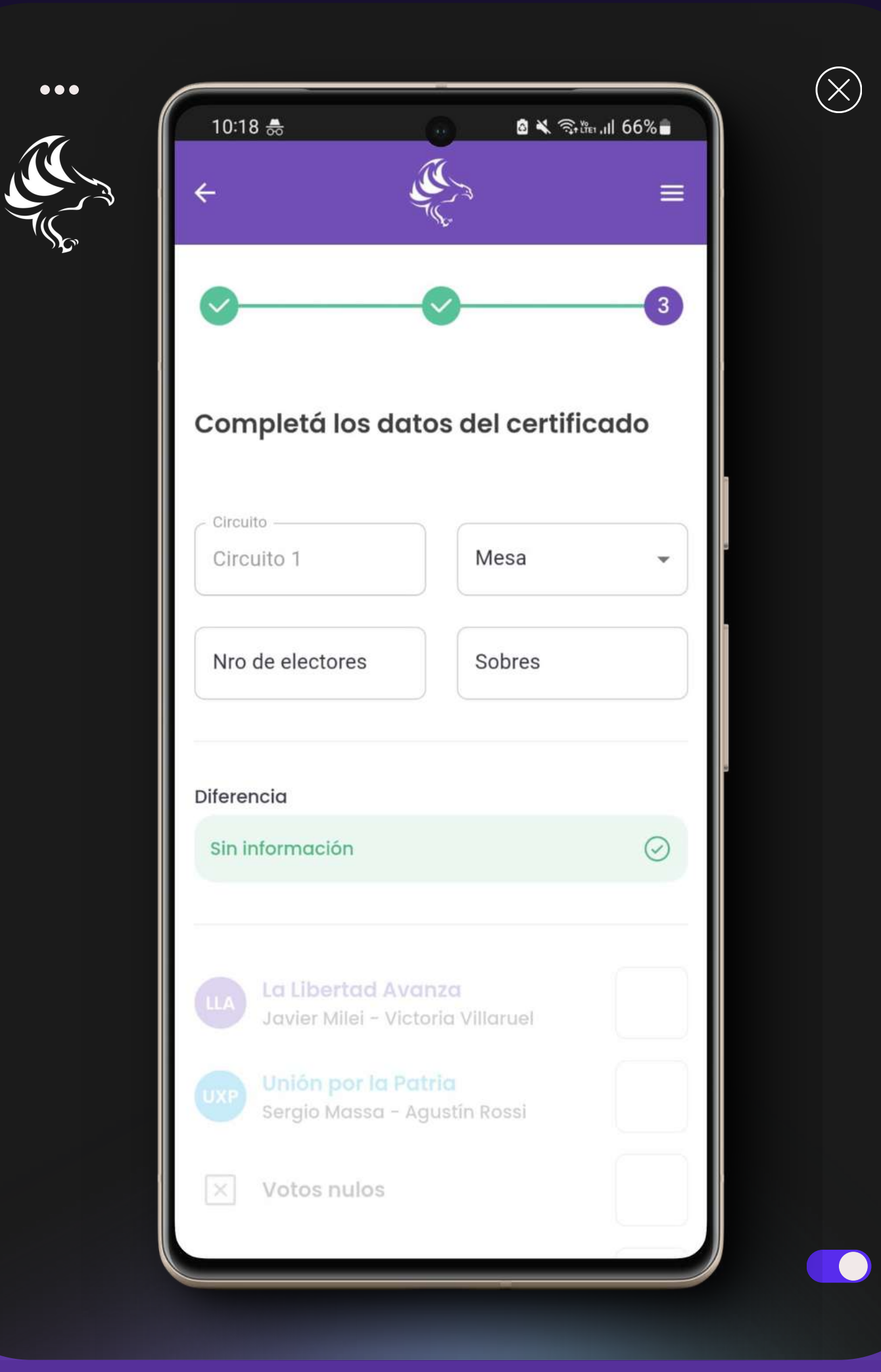

#### Etapa 1

### 

•••

| 10:18                              | 8 🚓                                        |                                      | 🗴 🗶 🗟 👬 . | ıl 66%≜ |  |  |
|------------------------------------|--------------------------------------------|--------------------------------------|-----------|---------|--|--|
| ÷                                  |                                            |                                      |           | =       |  |  |
| 0                                  |                                            | 0                                    |           | 3       |  |  |
| Completá los datos del certificado |                                            |                                      |           |         |  |  |
| Circu                              | to<br>uito 1                               | Mes                                  | а         | •       |  |  |
| Nro                                | de electores                               | Sobr                                 | res       |         |  |  |
| Diferer                            | ncia                                       |                                      |           |         |  |  |
| Sin ir                             | nformación                                 |                                      |           | $\odot$ |  |  |
| uA                                 | <b>La Libertad Av</b><br>Javier Milei - Vi | <mark>/anza</mark><br>ctoria Villaru | iel       |         |  |  |
| UXP                                | <b>Unión por la P</b><br>Sergio Massa -    | <b>atria</b><br>Agustín Ros          | sí        |         |  |  |
| ×                                  | Votos nulos                                |                                      |           |         |  |  |
| -                                  |                                            |                                      |           |         |  |  |

### Etapa 2

| Sind       | liferencia                                                 | 0       |  |  |  |
|------------|------------------------------------------------------------|---------|--|--|--|
|            |                                                            |         |  |  |  |
| ULA        | La Libertad Avanza<br>Javier Milei - Victoria Villaruel    | 300     |  |  |  |
| UXP        | Unión por la Patria<br>Sergio Massa - Agustín Rossi        |         |  |  |  |
| ×          | Votos nulos                                                |         |  |  |  |
| oto        | Votos recurridos                                           |         |  |  |  |
| [A]        | Votos identidad impugnada                                  |         |  |  |  |
| ୟ          | Votos de comando electoral                                 |         |  |  |  |
| P          | Votos en blanco                                            |         |  |  |  |
| La su      | ıma coincide con el total de sobres                        | $\odot$ |  |  |  |
| U Ve<br>co | Verifico que controlé y que todos los datos son correctos. |         |  |  |  |
|            | Enviar datos                                               |         |  |  |  |

#### Etapa 3

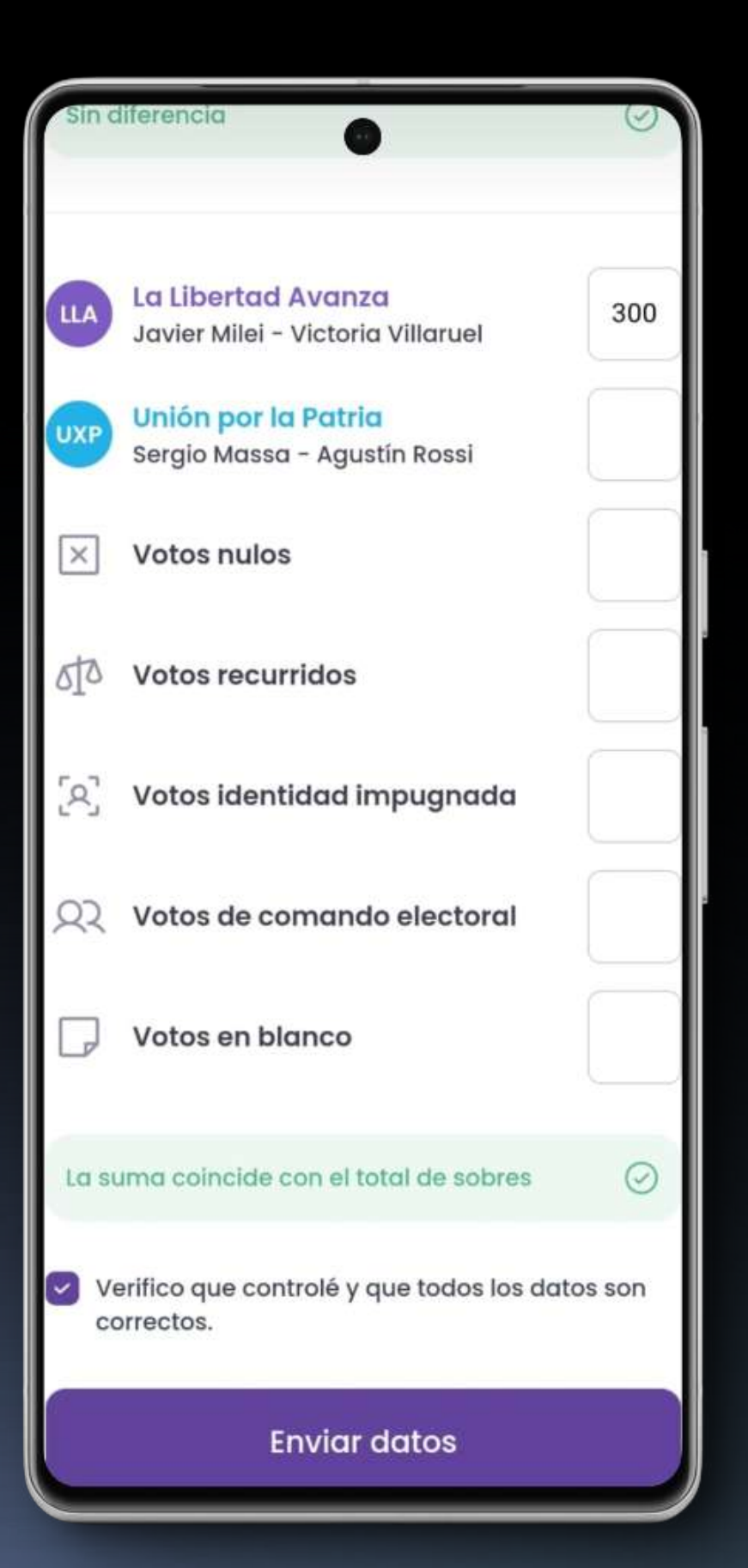

 $\bigotimes$ 

Los datos fueron cargados de manera exitosa.

## ¡Muchas gracias por fiscalizar!

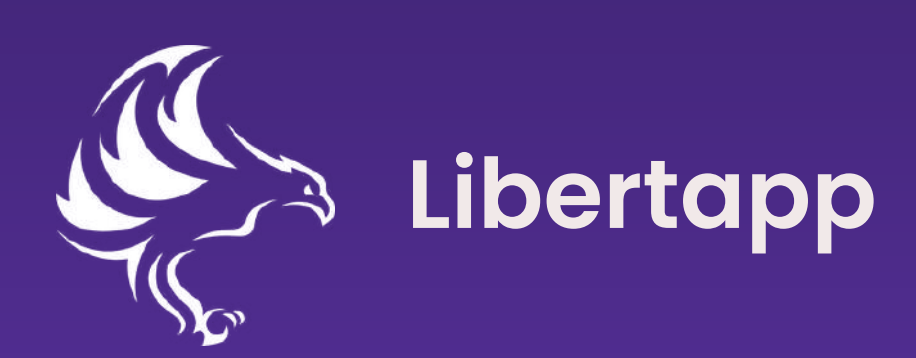

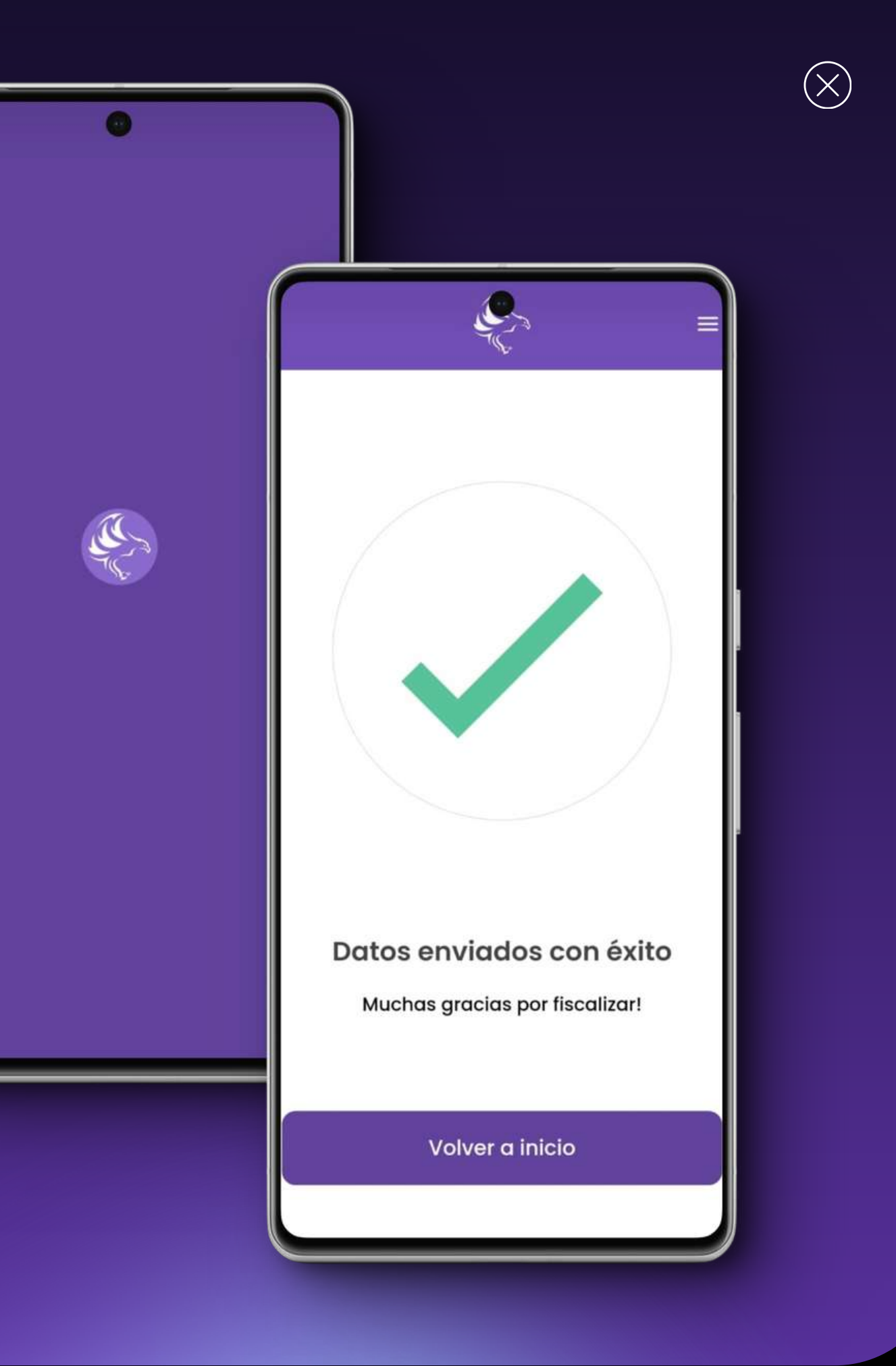